## Help Files - Dealer and MPC/Distributor Placing Orders

## \* Denotes required field

## To Place Orders:

1. Go to the <u>Place Orders</u> menu option. The **Place Order - Step 1** screen asks for the following information:

a. Vehicle Original In Service Date (the date the vehicle was originally sold)\*
b. Workshop/Repair Order Date (the date the customer brought the vehicle in with the current problem)\*

- c. Part Number (the part you are ordering)\*
- d. VIN (Vehicle Identification Number) you must enter all 17 digits of the VIN \*

e. Kilometers or Miles – choose Kilometers or Miles, then enter the odometer reading in the box  $\star$ 

- Once all the required information is entered, click the Proceed button. If there are multiple parts which match your part entry you will need to choose one from the list.
- 3. Place Order Step 2 asks for more information:

a. **Failure** \* - what is wrong with the unit (there are three drop-down boxes which require selection)

- b. Additional Failure Notes additional information on the failure
- c. Work Order Number a dealer document reference
- d. Dealer Reference information to help you identify the order
- e. Notes any other information
- 4. When finished entering data, click the Add to Basket button.
- 5. If all data is correct, you may **Continue Shopping** or **Checkout**.
- Checkout shows an order summary and a paragraph of terms you must agree to. After reading the terms, check the box to agree to the terms. You may then click the \*\*\* APPROVE TERMS AND FINALIZE ORDER \*\*\* button or \*\*\* ADD MORE PARTS TO BASKET\*\*\*.
- A detailed description of your order including the service center the order will ship from is shown. Print a copy of your order for your records. If you later need to reference this order, use the Order ID number at the top left portion of the form.
- 8. To review the status of the order at any time, log onto the website and click on the **Order ID** in the **Recent Orders** section of the main web page.